# Модуль записи данных XDL01 AND PW-DL

| CO  | ДЕРЖАНИЕ                                      |   |
|-----|-----------------------------------------------|---|
| 1.  | ОБЩИЕ ПРЕДОСТЕРЕЖЕНИЯ                         | 1 |
| 2.  | ОБЩЕЕ ОПИСАНИЕ                                | 1 |
| 3.  | СПИСОК СОВМЕСТИМЫХ КОНТРОЛЛЕРОВ НА 02/11/2008 | 1 |
| 4.  | ЭЛЕКТРИЧЕСКИЕ ПОДКЛЮЧЕНИЯ                     | 1 |
| 5.  | ПЕРВЫЙ ЗАПУСК                                 | 1 |
| 6.  | КОМАНДЫ, ПОДАВАЕМЫЕ С ПЕРЕДНЕЙ ПАНЕЛИ         | 2 |
| 7.  | ОСНОВНЫЕ ФУНКЦИИ                              | 2 |
| 8.  | МЕНЮ ПРОГРАММИРОВАНИЯ                         | 2 |
| 9.  | ПАРАМЕТРЫ                                     | 2 |
| 10. | ДАННЫЕ                                        | 3 |
| 11. | АВАРИИ                                        | 3 |
| 12. | КАК ВЫГРУЗИТЬ ДАННЫЕ НА USB ФЛЭШ-НОСИТЕЛЬ     | 3 |
| 13. | ЭЛЕКТРИЧЕСКИЕ СОЕДИНЕНИЯ                      | 3 |
| 14. | СИГНАЛЫ АВАРИЙ                                | 3 |
| 15. | ТЕХНИЧЕСКИЕ ДАННЫЕ                            | 3 |
| 16. | ПАРАМЕТРЫ                                     | 4 |

# 1. ОБЩИЕ ПРЕДОСТЕРЕЖЕНИЯ

#### ПЕРЕД ПРИМЕНЕНИЕМ ПРОЧТИТЕ, ПОЖАЛУЙСТА, ЭТО РУКОВОДСТВО 11

- Это руководство является частью данного изделия и должно находиться рядом с прибором, чтобы легко и быстро получить справку.
- Данный прибор не должен использоваться для других целей, не описанных ниже.
- Его нельзя использовать в качестве зашитного устройства.
- Перед продолжением работы проверьте границы применения

#### \Lambda МЕРЫ БЕЗОПАСНОСТИ 1.2

- Перед подключением прибора проверьте правильность напряжения питания Не подвергать воздействию воды или влаги: используйте контроллер только в рабочих пределах, избегая резких изменений температуры при высокой влажности воздуха, чтобы предотвратить образование конденсата.
- Предупреждение: перед любым обслуживанием отключите все электрические соединения.
- Установите датчик в месте, недоступном для конечного пользователя. Прибор нельзя вскрывать.
- В случае отказа или неправильной работы, верните прибор фирме-продавцу или в "Dixell S.r.I." (см. адрес) с детальным описанием неисправности.
- Убедитесь, что провода датчиков, нагрузки и электропитания разделены и проложены достаточно далеко друг от друга, без пересечения или переплетения.
- При применении в промышленном оборудовании может быть полезно использование сетевых фильтров (наша модель FT1) параллельно с индуктивной нагрузкой.

## 2. ОБЩЕЕ ОПИСАНИЕ

XDL01 – это модуль записи температур / состояний, который можно подключить к последовательному выходу контроллеров Dixell, TTL или RS485. Температура поступает от контроллеров Dixell через TTL или RS485-выход.

- Модуль состоит из 2 контроллеров:
- XDL01: модуль записи данных. Поставляется с кабелем 1м для a. подключения к блоку питания PW-DL.
- PW-DL: блок питания интерфейс контроллеров. Поставляется с b кабелем CAB/DL2 2м для подключения к TTL-выходу контроллера Dixell.

XDL01 снабжен USB-выходом для выгрузки данных. Данные накапливаются в .txt-файле для легкого считывания программой обработки электронных таблиц, такой как Excel ®.

| 3. СПИСОК СОВМЕСТИМЫХ КОНТРОЛЛЕРОВ НА 02/11/2008 |           |                                         |  |  |
|--------------------------------------------------|-----------|-----------------------------------------|--|--|
| Семейство                                        | Версия ПО | СЕРИЯ                                   |  |  |
| 16                                               | 1.5       | XW200L/K XW500L/K                       |  |  |
| 16                                               | 2.0       | XR100C/D, XR500C/D                      |  |  |
| 16                                               | 2.2       | XR100C/D, XR500C/D                      |  |  |
| 16                                               | 4.5       | XLR100 - COOLMATE                       |  |  |
| 20                                               | 1.0       | XR745C/XR775C XW700L                    |  |  |
| 44                                               | 1.0       | PRIME CX                                |  |  |
| 44                                               | 1.1       | НОВАЯ СЕРИЯ WING BASIC К                |  |  |
| 44                                               | 1.7       | <b>PRIME CX C 3-СИМВОЛЬНЫМ ДИСПЛЕЕМ</b> |  |  |
| 44                                               | 1.8       | HOBAЯ WING BASIC L/LS, PRIME C RTC      |  |  |

ПРИМЕЧАНИЕ: Если контроллер, который необходимо подключить к XDL01, отсутствует в этом списке, свяжитесь, пожалуйста, с Сервисным отделом Dixell.

# 4. ЭЛЕКТРИЧЕСКИЕ ПОДКЛЮЧЕНИЯ

#### ПОДКЛЮЧЕНИЕ К КОНТРОЛЛЕРУ С ТТL-ВЫХОДОМ 41

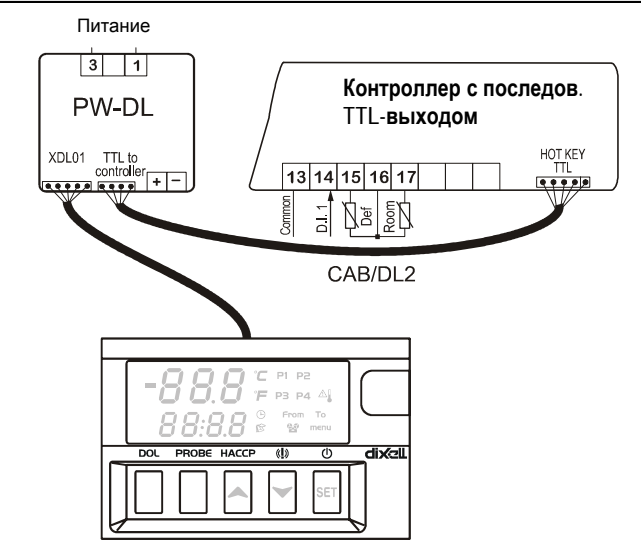

## 4.2 ПОДКЛЮЧЕНИЕ К КОНТРОЛЛЕРУ С RS485-ВЫХОДОМ

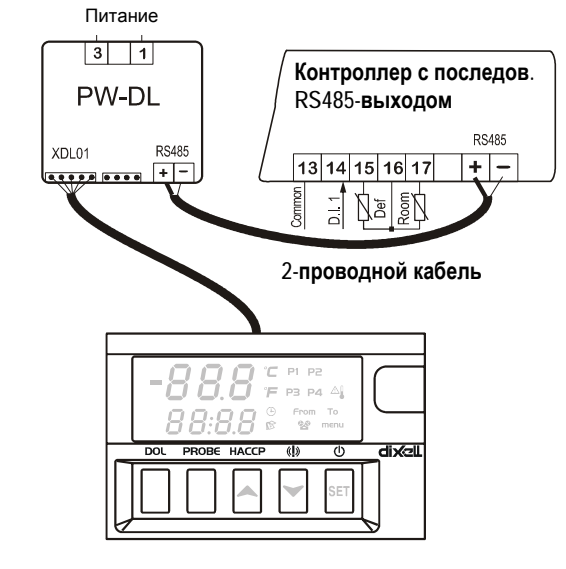

# 5. ПЕРВЫЙ ЗАПУСК

### 5.1 КАК НАСТРОИТЬ ЧАСЫ RTC – ВРЕМЯ И ДАТУ

Когда контроллер будет включен, необходимо запрограммировать время и день. В этом случае контроллер показывает сообщение "rtc" Нажмите кнопку и затем будут показаны следующие сообщения:

| Верхняя строка | Hur                 |
|----------------|---------------------|
| Нижняя строка  | значение (мигающее) |

- Нажмите кнопку ВВЕРХ или ВНИЗ, чтобы настроить текущий час. 1.
- 2. Нажмите кнопку SET, чтобы подтвердить значение. 3.
  - Повторите те же операции для следующих параметров: Min (минуты) a.

    - уЕА (год) b.
    - Mon (месяц) c.
    - d. dAy (день)

Чтобы выйти: Нажмите кнопки SET+BBEPX или подождите 15сек. не нажимая никакие кнопки

#### КАК НАЙТИ И РАСПОЗНАТЬ КОНТРОЛЛЕР, ПОДКЛЮЧЕННЫЙ К 5.2 XDL01

После подключения модуля XDL01 к контроллеру, необходимо распознать подключенный контроллер.

Чтобы сделать это, выполните следующую процедуру:

- Удерживайте нажатыми кнопки SET + 🕰 в течение около 3с, пока на 1. дисплее не появится мигающее сообщение "Src".
- 2 Модуль XDL01 начнет поиск контроллера, к которому подключен, в конце будет показано следующее сообщение:

| Верхняя строка | End                                |
|----------------|------------------------------------|
| Нижняя строка  | Значение параметра Adr контроллера |

Нажмите кнопку: будет показан первый датчик подключенного контроллера.

ПРИМЕЧАНИЕ1: Если будет показано мигающее сообщение "dLL", то в модуле XDL01 отсутствуют библиотеки подключенного контроллера. Свяжитесь, пожалуйста, с Сервисным отделом Dixell, чтобы получить их

ПРИМЕЧАНИЕ2: Мигающее сообщение "Adr" будет показано, когда модуль XDL01 не способен связаться с подключенным контроллером.

- В этом случае: а
  - Проверьте подключение, как описано в пар. Error! Reference source not found., "ЭЛЕКТРИЧЕСКИЕ ПОДКЛЮЧЕНИЯ", и кабель CAB/DL2, если используется.
  - Начните новый поиск. как описано выше. b.

Если сообщение "Adr" будет показано снова, то может быть поврежден последовательный выход контроллера или модуля XDL01. В этом случае свяжитесь с Сервисным отделом Dixell.

#### КАК ВЫПОЛНИТЬ ОСНОВНЫЕ НАСТРОЙКИ: ИНТЕРВАЛ 5.3 ЗАПИСИ, ЕДИНИЦЫ ИЗМЕРЕНИЯ, РАЗРЕШЕНИЕ

Когда контроллер, подключенный к XDL01, опознан, модуль XDL01 показывает температуру, считываемую контроллером.

Если температура, отображаемая на дисплее XDL01, отличается от температуры контроллера, обратитесь, пожалуйста, к следующей таблице:

| І ип отличия                                                                                 | что делать                                                                                                    |
|----------------------------------------------------------------------------------------------|----------------------------------------------------------------------------------------------------|
| Единица измерения модуля XDL01<br>отличается от единицы измерения,<br>заданной в контроллере | Войдите в режим программирования<br>модуля XDL01, выберите параметр<br>CF, задайте его в соответствии с<br>используемой единицей измерения:<br>°C = градусы Цельсия<br>°F = градусы Фаренгейта |
| Температура делится на 10                                                                    | Войдите в режим программирования<br>модуля XDL01 и задайте rES = in                                                                                                    |
| Температура умножается на 10                                                                 | Войдите в режим программирования<br>модуля XDL01 и задайте rES = dE                                                                                                    |

# КОМАНДЫ. ПОДАВАЕМЫЕ С ПЕРЕДНЕЙ ПАНЕЛИ

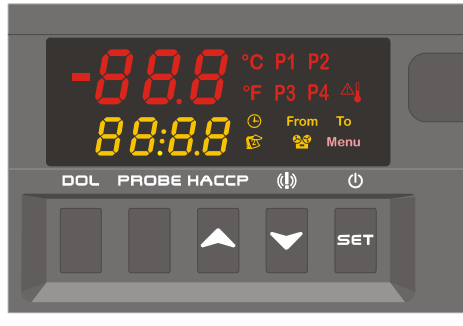

- SET U B режиме программирования выбирает параметр или подтверждает операцию. Запустить и остановить запись, если параметр rdb = y. (ВВЕРХ): Просмотреть записанные данные. В режиме программирования пролистывает коды параметров или увеличивает отображаемое значение. (ВНИЗ) Просмотреть записанные аварии. В режиме программирования пролистывает коды параметров или уменьшает отображаемое значение. DOL Выгрузить данные на USB флэш-носитель.
- PROBE Выбрать датчик для просмотра данных.

# КОМБИНАЦИИ КНОПОК

SET+♥ Вход в режим программирования.

SET + A Возврат к отображению температуры в помещении

Запустить распознавание контроллера, подключенного к модулю XDL01

#### ИСПОЛЬЗОВАНИЕ СВЕТОДИОДОВ 6.1

| LED  | ФУНКЦИЯ                                                  |
|------|----------------------------------------------------------|
| P1   | Датчик 1                                                 |
| P2   | Датчик 2                                                 |
| P3   | Датчик 3                                                 |
| P4   | Датчик 4                                                 |
| Θ    | Символ часов                                             |
| B    | Символ данных                                            |
| 90   | Модуль XDL01 в процессе записи                           |
| Menu | Сигнализирует о доступе к "Function Menu / Меню Функций" |
| From | Дата запуска                                             |
| То   | Дата окончания                                           |
| Д    | Поступил сигнал аварии                                   |

#### ФУНКЦИЯ I FD 5 градусы Цельсия градусы Фаренгейта

# 7. ОСНОВНЫЕ ФУНКЦИИ

### 7.1 КАК ЗАПУСТИТЬ/ОСТАНОВИТЬ РЕГИСТРАЦИЮ

Модуль XDL01 поставляется с работающей регистрацией данных.

- Чтобы активировать ручной Запуск/Остановку регистрации:
- Войдите в режим программирования. Задайте параметр "**rcb = y":** ручной запуск регистрации активирован 2
- Выйдите из режима программирования. 3

Для запуска/остановки регистрации удерживайте нажатой кнопку SET около 3с.

Когда модуль XDL01 в процессе записи, то светится иконка

### 7.2 ЗАДАТЬ ВРЕМЯ И ДАТУ В ПРОЦЕССЕ НОРМАЛЬНОЙ РАБОТЫ

- Войдите в меню программирования
- Выберите параметры, связанные со временем и датой, и задайте их.

#### МЕНЮ ПРОГРАММИРОВАНИЯ 8.

#### 8.1 КАК ВОЙТИ В СПИСОК ПАРАМЕТРОВ "PR1"

Чтобы войти в список параметров "Pr1" (параметры, доступные пользователю), действуйте следующим образом:

Войдите в режим программирования, нажав кнопки SET + - в течение 1. нескольких секунд. (°С или °F начинает мигать) 2

# Контроллер покажет первый параметр, имеющийся в "Pr1" и его значение

#### 8.2 КАК ВОЙТИ В СПИСОК ПАРАМЕТРОВ "PR2"

Чтобы войти в список параметров "Pr2"

- Войдите на уровень "Pr1". Пролистывайте меню, пока в верхней строчке не появится параметр "Pr2", а 2 в нижней строчке появится "- - - ", и нажмите кнопку "SET".
- Сразу же появится сообщение "0 -" с мигающим нулем.
- Используйте 🔺 или 👻, чтобы ввести код безопасности вместо мигающей цифры, и подтвердите число, нажав кнопку "SET".
- Код безопасности "321". Если код безопасности правильный, доступ к "Pr2" будет разрешен после 5 нажатия кнопки "SET" на последней цифре.

ВЫХОД: Нажмите кнопки SET+BBEPX или подождите 15с.

ПРИМЕЧАНИЕ: каждый параметр из "Pr2" можно удалить или переместить в список "Pr1" (уровень пользователя), нажав кнопки SET + ▼. Когда параметр присутствует в "Pr1", то десятичная точка в верхней строке включена.

#### 8.3 КАК ИЗМЕНИТЬ ЗНАЧЕНИЕ ПАРАМЕТРА

- 1. Войдите в режим Программирования.
- 2. Выберите требуемый параметр с помощью кнопки 🔺 или 👻.
- 3. Нажмите кнопку "SET", чтобы отобразить его значение.
- 4. Пользуйтесь 🔺 или 👻 чтобы изменить его значение.
- 5. Нажмите "SET", чтобы сохранить новое значение и перейти к следующему параметру

Чтобы выйти: Нажмите SET + ВВЕРХ или подождите 15сек, не нажимая никакие кнопки

ПРИМЕЧАНИЕ: запрограммированное значение сохраняется, даже если выход из процедуры выполнен по истечении времени ожидания.

## 9. ПАРАМЕТРЫ

| Adr | Последовательный адрес (0+247): он должен устанавливаться с тем |
|-----|-----------------------------------------------------------------|
|     | же значением, что и параметр Adr контроллера.                   |
| itP | Интервал записи (1÷255мин)                                      |
| rC1 | Запись первого датчика активирована                             |

- у = запись активирована; n = запись отключена rC2
- Запись второго датчика активирована у = запись активирована; n = запись отключена
- rC3 Запись третьего датчика активирована v = запись активирована: n = запись отключена
- Запись четвертого датчика активирована rC4
- у = запись активирована; n = запись отключена
- rCb Активация кнопки SET для запуска записи
- у = с помощью кнопки SET можно запустить / остановить запись. n = запись всегда активирована
- Hur Часы (1÷24ч)
- Min Минуты (0÷60мин)
- День (1÷31) dAy Месяц (1÷12) Mon
- **Год** (0÷99) yEA
- ĒU Формат даты
- EU = Европейский: дд/мм/гггг US = USA: мм/дд/гггг
- Lod Визуализация Верхней строки P1 = датчик 1
  - P2 = датчик 2

### **Р3** = датчик 3

-lx/al

- **Р4** = датчик 4
- rEd Визуализация Нижней строки по умолчанию
  - **Р1** = датчик 1
  - **Р2** = датчик 2
  - **Р3** = датчик 3
  - **Р4** = датчик 4
  - tiM = час: минута
- rSd Стирание данных (no÷y) rSA Стирание аварий (no÷y)
- rEL Версия программного обеспечения только для чтения
- Рtb Таблица кодов параметров только для чтения

#### 10. ДАННЫЕ

#### 10.1 КАК ВЫБРАТЬ, КАКОЙ ДАТЧИК НЕОБХОДИМО ВЫВЕСТИ НА ЭКРАН

Последовательно нажимайте кнопку "PROBE", чтобы выбрать, какой датчик должен быть выведен на дисплей: P1 à P2 à P3à P4à P1.

#### 10.2 ВИЗУАЛИЗАЦИЯ ДАННЫХ

1. Нажмите и отпустите кнопку ВВЕРХ (НАССР)

 Р1 или Р2, или Р3, или Р4 светятся (в зависимости от того, какой датчик был предварительно выбран);

| Верхняя строка | Последняя записанная температура |  |  |
|----------------|----------------------------------|--|--|
| Нижняя строка  | чч:мм последней записанной темп. |  |  |
| Иконки         | ЧАСЫ                             |  |  |

#### 3. Нажмите кнопку ВНИЗ

| · · ••································ |                |                                  |  |  |
|----------------------------------------|----------------|----------------------------------|--|--|
|                                        | Верхняя строка | Последняя записанная температура |  |  |
|                                        | Нижняя строка  | чч:мм последней записанной темп. |  |  |
|                                        | Иконки         | КАЛЕНДАРЬ                        |  |  |

- Чтобы просмотреть записанные температуры, пользуйтесь кнопкой ВНИЗ, формат - чч:мм и мм.дд. Температуры выводятся на дисплей, начиная с самых новых до самых старых.
- 5. Для просмотра другого датчика нажмите кнопку "Probe".

#### Выход:

Не нажимайте никакие кнопки в течение 30с или нажмите кнопки SET+BBEPX.

#### 10.3 КАК СТЕРЕТЬ ЗАПИСАННЫЕ ДАННЫЕ

- 1. Войдите в режим Программирования.
- 2. Выберите параметр "rSd".
- 3. Установите его в "у".
- 4. Подтвердите кнопкой SET, чтобы стереть записанные данные.

## 11. АВАРИИ

## 11.1 КАК ПРОСМОТРЕТЬ ЗАПИСАННЫЕ АВАРИИ

- 1. Нажмите кнопку ВНИЗ
- В верхней строке будет показана последняя произошедшая авария и ее номер.
- 3. В нижней строке будет показан тип аварии со следующими кодами:
  - HA1: авария по высокой температуре датчика 1
  - LA1: авария по низкой температуре датчика 1
  - НА2: авария по высокой температуре датчика 2
  - LA2: авария по низкой температуре датчика 2
  - НАЗ: авария по высокой температуре датчика 3
  - LA3: авария по низкой температуре датчика 3
  - НА4: авария по высокой температуре датчика 4
  - LA4: авария по низкой температуре датчика 4
  - ЕА1: внешняя авария от цифрового входа 1
  - ЕА2: внешняя авария от цифрового входа 2
  - ЕАЗ: внешняя авария от цифрового входа 3
  - EA4: внешняя авария от цифрового входа 4
  - noL: нет соединения.
- Нажав снова кнопку **BBEPX**, на дисплей будут выведены другие коды аварий, начиная с самой новой и до самой старой.
- Чтобы увидеть произошедшую аварию и ее продолжительность, нажмите кнопку SET.
- 6. Попеременно будут показаны время и дата начала аварии и включатся иконки **Часы** и **Дата** вместе с сообщением "from".
- Нажав снова кнопку ▲ : время и дата конца аварии будут показаны вместе с сообщением "to".
- 8. Чтобы вернуться к списку аварий, нажмите кнопку ВВЕРХ.

### Чтобы выйти:

Не нажимайте никакие кнопки в течение 30с или нажмите кнопки SET+BBEPX.

## 11.2 КАК СТЕРЕТЬ ЗАПИСАННЫЕ АВАРИИ

- 1. Войдите в режим Программирования.
- Выберите параметр "rSA" parameter
   Установите его в "v"
- Подтвердите кнопкой SET, чтобы стереть записанные аварии.

# 12. КАК ВЫГРУЗИТЬ ДАННЫЕ НА USB ФЛЭШ-НОСИТЕЛЬ

- 1. Вставьте USB флэш-носитель.
- 2. Нажмите кнопку "doL".
- Контроллер начинает отправку данных на флэш-носитель, в то время как в верхней строке будет показано сообщение "doL", а в нижней строке будет отображаться процент выгрузки, от 0 до 100%.
   ВАЖНО: в процессе выгрузки не вытаскивайте USB флэш-носитель:

ВАЖНО: в процессе выгрузки не вытаскиваите USB флэш-носитель: это действие может повредить файлы с данными и сам USB влэшноситель.

- Если выгрузка была успешной, то на дисплее появится мигающее сообщение "End". Эта визуализация длится 15с или до нажатия кнопки.
- 5. Извлеките USB-ключ.
- Если выгрузка была неудачной, то на дисплее появится сообщение "Err". Эта визуализация длится 15с или до нажатия кнопки.

#### 12.1 СТРУКТУРА ДАННЫХ

| DATE             | PB1 C | PB2 C | PB3 C | PB4 C | STATE |
|------------------|-------|-------|-------|-------|-------|
| 19/05/2008 11.34 | 25.4  | 25.8  |       |       | ON/C  |
| 19/05/2008 11.35 | 25.4  | 25.8  |       |       | ON/C  |
| 19/05/2008 11.36 | 25.4  | 25.8  |       |       | ON/C  |
| Где:             |       |       |       |       |       |

#### **DATE**: записываемые дата и время

PB1C, PB2 C, PB3 C, PB4 C = Значения датчиков 1, 2, 3, 4, если присутствуют и работают.

. При неисправности или отсутствии датчика: на дисплей выводится символ "- - - " STATE: состояние контроллера

- ON: работает;
- **OFF**: в дежурном режиме;
- NOL: проблема связи между модулем XDL01 и контроллером;
- D = идет оттайка
- С: работает компрессор

### 12.2 СТРУКТУРА ФАЙЛА АВАРИЙ

| ОПИСАНИЕ            | ЗНАЧОК | PB  | НАЧАЛО         | ОСТАНОВКА      |  |  |
|---------------------|--------|-----|----------------|----------------|--|--|
| Высокая температура | HA1    | ST1 | 19/05/08 16.34 | 19/05/08 16.44 |  |  |
| Нет соединения      | Nol    | -   | 19/05/08 16.53 | 19/05/08 16.57 |  |  |
| Нет соединения      | Nol    |     | 19/05/08 15.52 | 19/05/08 15.59 |  |  |
| Высокая температура | HA1    | ST1 | 19/05/08 16.22 | 19/05/08 16.27 |  |  |
| Высокая температура | HA1    | ST1 | 19/05/08 16.31 | 19/05/08 16.33 |  |  |

### 13. ЭЛЕКТРИЧЕСКИЕ СОЕДИНЕНИЯ

Модуль XDL01 снабжен 1м кабелем для подключения к блоку PWDL.

Блок PWDL снабжен клеммной колодкой под винт для подключения кабелей с проводами сечением до 2,5 мм<sup>2</sup>.

До подключения кабелей убедитесь, что напряжение питания соответствует характеристикам контроллера. Сигнальные кабели размещайте отдельно от кабелей питания, от выходных и силовых соединений.

### 14. СИГНАЛЫ АВАРИЙ

| Сообш. | Причина                                             |
|--------|-----------------------------------------------------|
| "P1"   | Неисправность датчика 1                             |
| "P2"   | Неисправность датчика 2                             |
| "P3"   | Неисправность датчика 3                             |
| "P4"   | Неисправность датчика 4                             |
| "HA1"  | Авария по высокой температуре датчика 1             |
| "LA1"  | Авария по низкой температуре датчика 1              |
| "HA2"  | Авария по высокой температуре датчика 2             |
| "LA2"  | Авария по низкой температуре датчика 2              |
| "HA3"  | Авария по высокой температуре датчика 3             |
| "LA3"  | Авария по низкой температуре датчика 3              |
| "HA4"  | Авария по высокой температуре датчика 4             |
| "LA4"  | Авария по низкой температуре датчика 4              |
| "EA1"  | Внешняя авария от цифрового входа 1                 |
| "EA2"  | Внешняя авария от цифрового входа 2                 |
| "EA3"  | Внешняя авария от цифрового входа 3                 |
| "EA4"  | Внешняя авария от цифрового входа 4                 |
| Adr    | Контроллер и модуль XDL01 не могут установить связь |
| noL    | Разрыв связи с контроллером, подключенным к XDL01   |
| dLL    | В модуле XDL01 отсутствует библиотека               |
| End    | Файл данных создан                                  |
| Err    | Проблема при выгрузке файла на USB флэш-носитель    |

## 15. ТЕХНИЧЕСКИЕ ДАННЫЕ

 15.1
 МОДУЛЬ XDL01

 Корпус:
 70х45mm

 Двойной дисплей с 17 иконками

 ТТL порт для записи данных

 Вход для питания

 USB порт для выгрузки данных

 Внутренние часы реального времени с аккумуляторной батареей

 Резерв батареи часов:
 48ч

 Степень загрязнения окр. среды:
 2

 Сохранение данных:
 в энергонезависимой памяти (EEPROM).

 Рабочая температура:
 0+60°C.

Температура хранения: -25÷60°С.

15.2 БЛОК РW-DL

Относительная влажность: 20+85% (no condensing)

Электропитание: 230В пер.тока (опц.110В пер.тока), ±10% Клеммная колодка с 4 выводами: для TTL-соединения

2-контактные клеммные колодки под винт: для RS485-соединения

Встроенный TTL/485-конвертор

ТТL-выход для XDL01

| 16. ПАРАМЕТРЫ |                                        |                               |          |         |
|---------------|----------------------------------------|-------------------------------|----------|---------|
| Значок        | Наименование                           | Диапазон                      | Значение | Уровень |
| Adr           | Последовательный адрес                 | 0÷247                         | 1        | Pr1     |
| itP           | Интервал записи                        | 10÷255мин                     | 16мин    | Pr2     |
| rC1           | Запись первого датчика активирована    | у/да÷n/нет                    | у        | Pr2     |
| rC2           | Запись второго датчика активирована    | у/да÷n/нет                    | у        | Pr2     |
| rC3           | Запись третьего датчика активирована   | у/да÷n/нет                    | n        | Pr2     |
| rC4           | Запись четвертого датчика активирована | у/да÷n/нет                    | n        | Pr2     |
| rCb           | Активация кнопки для запуска записи    | у/да÷n/нет                    | n        | Pr2     |
| Hur           | Часы                                   | 1÷24ч                         | -        | Pr1     |
| Min           | Минуты                                 | 0÷60min                       | -        | Pr1     |
| dAy           | День                                   | 1÷31                          | -        | Pr1     |
| Mon           | Месяц                                  | 1÷12                          | -        | Pr1     |
| yEA           | Год                                    | 0÷99                          | -        | Pr1     |
| EU            | Формат даты (Европейская или США)      | EU, US                        | EU       | Pr2     |
| Lod           | Визуализация Верхней строки            | Р1 = датчик 1; Р2 = датчик 2; | P1       | Dr2     |
|               |                                        | Р3 = датчик 3; Р4 = датчик 4  |          | 112     |
| rEd           | Визуализация Нижней строки             | P1 = датчик 1; P2 = датчик 2; | tiM      |         |
|               |                                        | Р3 = датчик 3; Р4 = датчик 4; |          | Pr1     |
|               |                                        | tiM = час: минута             |          |         |
| rSd           | Стирание данных                        | no/нет÷у/да                   | no       | Pr2     |
| rSA           | Стирание аварий                        | no/нет÷у/да                   | no       | Pr1     |
| rEL           | Версия программного обеспечения        | -                             | -        | Pr2     |
| Ptb           | Таблица кодов параметров               | -                             | -        | Pr2     |